【新規申請編・簡易版】高等学校等就学支援金・高校生等臨時支援金 オンライン申請方法

お問い合わせ先 延岡学園高校 就学支援金担当 0982(21)1168 尚学館中高事務 上田

(お願い) 就学支援金および臨時支援金の申請手続きを申請期限内に行ってください。特待生は必ず全員、この申請手続きを行っていただきます。 申請方法の詳細については、右側のQRコードを読み取り、PDF版「就学支援金申請手続きのしおり(e-Shien新規申請編)」等をご覧ください。

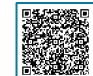

| <ul> <li>申請手川</li> <li>0 準備</li> <li>ログイ</li> <li>ログイ</li> <li>単位の</li> <li>全徒の</li> <li>3 認定申</li> <li>と保護</li> <li>学校情期</li> </ul> | 備<br>ジ要オ・<br>・ロ<br>・ロ<br>、<br>次の<br>「ロ<br>、<br>次の<br>「ロ<br>、<br>次の<br>「ロ<br>、<br>次の<br>「<br>に<br>、<br>、<br>の<br>、<br>に<br>、<br>、<br>の<br>、<br>、<br>、<br>、<br>、<br>、<br>、<br>、<br>、<br>、<br>、<br>、<br>、 | <b>申請期間:R7.7.2(水)~R7.7.23(水)</b><br>なものを準備します。<br>マートフォン、パソコン等 ・インターネット環境<br>グインID (BLEND掲載) ・個人番号 (マイナンバー)<br>いずれかの機器でログイン画面を呼び出し、<br>ログインID・パスワード」を入力します。<br>マホ)QRコードをリーダーアプリで読み取る。<br>ペオ)QRコードをリーダーアプリで読み取る。<br>ペオ)QRコードをリーダーアプリで読み取る。<br>ペオ)QRコードをリーダーアプリで読み取る。<br>ペオ)QRコードをリーダーアプリで読み取る。<br>ペオ)QRコードをリーダーアプリで読み取る。<br>マオ)QRコードをリーダーアプリで読み取る。 | 5       | <ul> <li>収入状況<br/>の登録</li> <li>方法1~3の中</li> <li>方法1(計)</li> <li>(計)</li> <li>個人番号カ<br/>自己情報者</li> <li>【必要な機器</li> </ul> | 審査に必要<br>登録方法は<br>やから選択し<br><b>生奨)</b><br>ードで<br>を提出          | 要な課税情報やマイナンバー情報を登録します。<br>は、次の3通りあります。<br>、て行います。 <b>※本校では、方法1,方法2を推奨しています。</b><br>※<br>保護者等のマイナンバーカードを読み取り、マイナポータルから<br>課税情報等を取得します。マイナンバー情報を提出する必要はあ<br>りません、(書類の提出は必要ありません、) |
|----------------------------------------------------------------------------------------------------|----------------------------------------------------------------------------------------------------|----------------------------------------------------------------------------------------------------|---------|----------------------------------------------------------------------------------------------------|---------------------------------------------------------------|----------------------------------------------------------------------------------------------------|
| <ol> <li>準備</li> <li>ログイ</li> <li>ログイ</li> <li>単端</li> <li>生徒の確</li> <li>3 認定申</li> <li>生徒の護</li> <li>学校情期</li> </ol>                | 備<br>・スマ<br>・ロ<br>イン<br>次の<br>「ロ<br>〔ス<br>〔パの<br>http<br><b>走氏名</b><br>確認                                                                                                    | なものを準備します。<br>マートフォン、パソコン等 ・インターネット環境<br>グインID(BLEND掲載)・個人番号(マイナンバー)<br>いずれかの機器でログイン画面を呼び出し、<br>ログインID・パスワード」を入力します。<br>マホ〕QRコードをリーダーアプリで読み取る。<br>パソコン〕ブラウザで <u>就学支援金 ログイン</u> と検索。<br>ひため、URLを確認します。<br>os://www.e-shien.mext.go.jp/eshien-s-web/login/login<br>ログインしたら、画面右上の「ユーザ名」が生徒名                                                          |         | 方法1~3の中<br>方法1(打<br>個人番号カ<br>自己情報を<br>【必要な機器                                                                            | <sup>中から選択し</sup><br>進奨)<br>ードで<br>を提出                        | 、て行います。※本校では、方法1、方法2を推奨しています。<br>※<br>保護者等のマイナンバーカードを読み取り、マイナポータルから<br>課税情報等を取得します。マイナンバー情報を提出する必要はあ<br>りません、(書類の提出け必要ありません、)                                                   |
| ログイ<br>1<br>1<br>生徒の<br>の確<br>2<br>え<br>意向登<br>3<br>認定申<br>と保護<br>学校情                                                                | イン<br>次の<br>「ス<br>くパの<br>http<br>走氏名<br>確認                                                                                                    | Dいずれかの機器でログイン画面を呼び出し、<br>ログインID・パスワード」を入力します。<br>マホ〕QRコードをリーダーアプリで読み取る。<br>パソコン〕ブラウザで <u>就学支援金 ログイン</u> と検索。<br>Dため、URLを確認します。<br>Ds://www.e-shien.mext.go.jp/eshien-s-web/login/login<br>ログインしたら、画面右上の「ユーザ名」が生徒名                                                                                                    |         | 個人番号カ<br>自己情報な<br>【必要な機器                                                                                                | ードで<br>を提出                                                    | 保護者等のマイナンバーカードを読み取り、マイナポータルから<br>課税情報等を取得します。マイナンバー情報を提出する必要はあ<br>りません。(書類の提出は必要ありません。)                                                                                         |
| <ul> <li>生徒の確</li> <li>2 意向登</li> <li>3 認定申</li> <li>生徒の離</li> <li>生徒の離</li> <li>二 定体の登</li> <li>二 定体の設</li> <li>二 定体の調</li> </ul>   | た<br>た<br>た<br>た<br>た<br>名の<br>http<br>た<br>に<br>へ<br>の<br>り<br>た<br>の                                                                                                    | ンテンテンテンテンテンテンテンテンテンテンテンテンテンテンテンテンテンテンテ                                                                                                    |         | 【必要な機器                                                                                                    |                                                               | $f \in C(V_0)$ (目界の) 作用 (4 名) 女 (4 ) 大 (2 / V_0)                                                                                                    |
| 生徒<br>の確<br>2 意向登<br>3 認定申<br>上保護<br>学校情                                                                                             | 走氏名<br>確認                                                                                                    | ログインしたら、画面右上の ユーザ名」が生徒名                                                                                                    |         | ・マイナポ<br>または同<br>・個人番号                                                                                                  | 、アプリ、/<br>ータルアプ <sup> </sup><br>アプリがイン                        | パスワード等】<br>リがインストールされたスマートフォン<br>ンストールされたパソコンとICカードリーダー<br>個↓≪テカードのパスワード ・米西東頂♪力補助田(4ヶ々)                                                                                        |
| <ol> <li>2 意向登</li> <li>3 認定申</li> <li>生徒の<br/>と保護</li> <li>学校情<br/>在学期</li> </ol>                                                   |                                                                                                    | になっているかを確認します。誤っていたら、これ<br>より先の作業は行わず、学校に連絡してください。                                                                                                    |         | <ul> <li>・利用者証</li> <li>方法2(*)</li> </ul>                                                                               | 明用電子証明                                                        |                                                                                                    |
| <ol> <li>認定申</li> <li>生徒の<br/>と保護</li> <li>学校情<br/>在学期</li> </ol>                                                                    | 全員「意向あり」で登録済み。<br>特待生はそのまま「意向あり」で進めます。<br>それ以外方で、希望しない場合は、学校へ連絡します。                                                                                                    |                                                                                                    |         | 個人番号を                                                                                                    | を提出                                                           | ※<br>保護者等の個人番号を入力します。課税情報等は宮崎県庁の<br>担当者が確認します。(書類の提出は必要ありません。)                                                                                                    |
| 生徒の<br>と保護<br>学校情<br>在学期                                                                                                    | 8定申請                                                                                                    |                                                                                                    |         | 【必要な機器<br>・個人番号                                                                                                    | 【必要な機器、アプリ、パスワード等】<br>・個人番号カードまたは個人番号通知カード                    |                                                                                                    |
| 学校情<br>在学期                                                                                                    | の生年月日<br>護者等住所                                                                                                    | 出願時の情報で登録済み。<br>入力漏れや誤りがあれば修正します。                                                                                                    |         | 方法3(非       システム       関係書類を                                                                                            | 推奨)<br>外で<br>を提出                                              | 個人番号が分からない場合は、保護者等全員分の所得課税証明書<br>(就学支援金申請用)を市区町村役所等で取得し、学校へ提出し<br>ます。                                                                                                    |
|                                                                                                    | 情報の確認<br>期間の追加                                                                                                    | 過去に別の学校に在学したことがある場合は、<br>入力します。                                                                                                    |         | 【必要な機器<br>・保護者等                                                                                                    | 、アプリ、⁄<br>全員分の令種                                              | パスワード等】<br>和6年度所得課税証明書(就学支援金申請用)                                                                                                    |
| 4 保護者 の入っ                                                                                                    | 保護者情報<br>の入力<br>審査対象や保護者等を確認し、<br>氏名や生年月日等を入力します。                                                                                                    |                                                                                                    | 5'      | 提出                                                                                                    | 確認事項を<br>審査完了後<br>※メールアド1                                     | :チェックし、「提出」ボタンを押すと、申請完了です。<br>えは、支給可否を示す通知書が届きます。<br>レスを登録した場合は、お知らせのメールも送信されます。                                                                                                |
| 親、収入状                                                                                                    |                                                                                                    | 親権者の有無、人数および収入状況を<br>提出できるかなどを選択します。                                                                                                    | 高校<br>6 | 至等臨時支援金<br>臨時支援金<br>意向申請                                                                                                | <ul> <li>(就字支援)</li> <li>就学支援会なった場合</li> <li>原則、「意</li> </ul> | <b>麦金の甲請か終わった後、続けて甲請)</b><br>主の審査の結果、所得制限のため就学支援金が「不認定」と<br>含に、臨時支援金の支給を希望するかどうか回答します。<br>意向あり」を選択してください。                                                                       |

お手伝いすることも可能です。 お早めにご相談願います。 (個別に日程調整の上、対応させていただきます。)